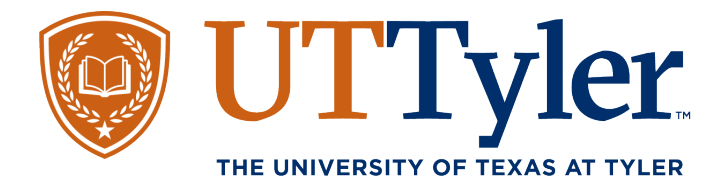

## How to Request a Change of Major

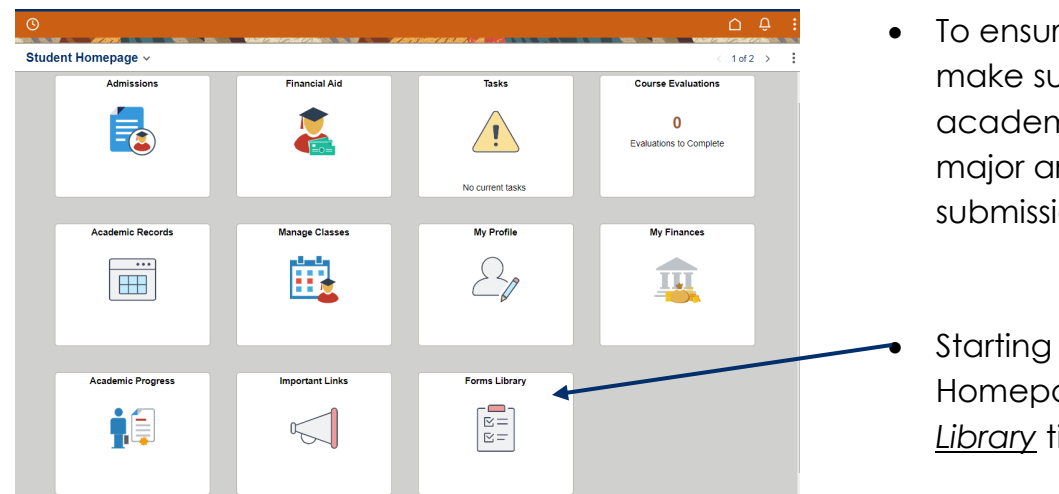

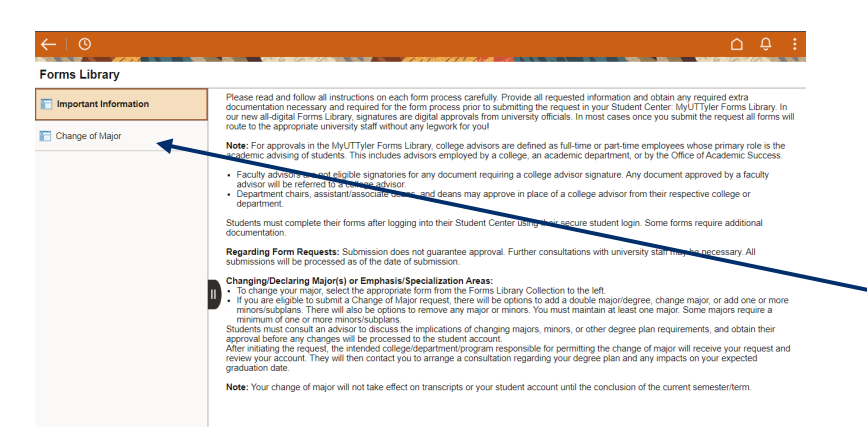

Change of Major/Minor

Changing/declaring major(s) or emphasis/specialization areas(s):

- To ensure a seamless process, make sure to connect with an academic advisor over your major area of interest prior to submission of this request.
- Starting on your MyUTTyler Homepage, Select the <u>Form</u> <u>Library</u> tile.
- Read through the instructions on the Important Information page of the Form Library.
- Select <u>Change of Major</u> on the left menu to open the form.
- Your current major/minor area of study will display on screen.
  Select <u>Change my Major or</u> <u>Subplan/Emphasis.</u>

|                     | NOT.        |                  |                                     |
|---------------------|-------------|------------------|-------------------------------------|
| Program: Undergr    | aduate      |                  |                                     |
|                     |             |                  | 2 rows                              |
| Add Major           | Add Minor   |                  |                                     |
| Major<br>ART_BA     | Art         | Bachelor of Arts | Change my Major or Subplan/Emphasis |
| Minor<br>ARTHISTMNR | Art History |                  | Change my Minor                     |
| Continue            |             |                  |                                     |

To change your major, select the appropriate form from This Forms Library Collection to the left. If you are eligible to submit a Change of Major request, there will be options to Add Double Major/Degree and Change Major Or Add one or more Mi options to remove any Major of Minors. You may never have less than 1 Major. Some Majors require a minimum of 1 or more Minorssubplans.

After initiating the request, the intended collega/dispartment/program responsible for permitting the change of major will receive your reques you to arrange consultation regarding degree plan and any impacts to your expected graduation data. NOTE! Your change of major will not take effect on Transcripts or your student account until the conclusion of the current semester/term.

Students must consult an advisor to discuss the implications of changing majors, minors, or other degree plan requirements, and obtain their rec processed to the student account.

Regarding Form Requests, please note submission does not guarantee approval, further consultations with University Staff may be nec

One-Stop <u>enroll@uttyler.edu</u> 903.566.7180 www.uttyler.edu/enroll

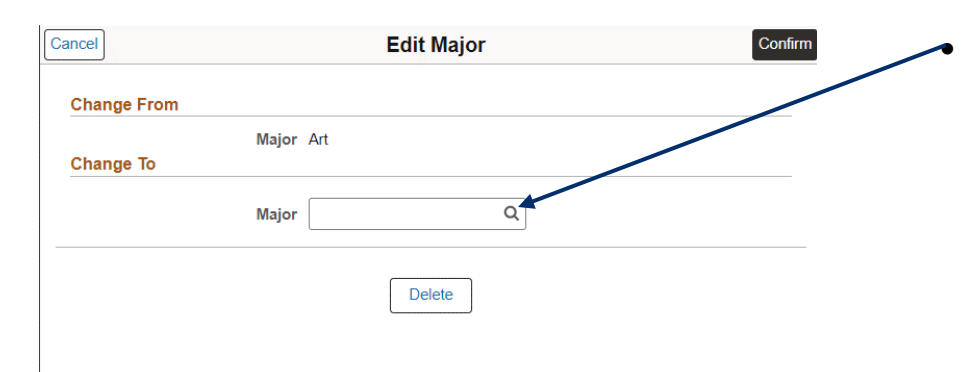

| Cancel                                                     | Lookup                         |                                                |
|------------------------------------------------------------|--------------------------------|------------------------------------------------|
| Search for: Major                                          |                                | _                                              |
| > Search Criteria                                          |                                |                                                |
| Search Results                                             |                                |                                                |
|                                                            |                                | 58 (                                           |
| Academic Plan 🔃                                            | Degree ↑↓                      | Action Description 🛝                           |
| Accounting                                                 | Bachelor of Business Admin     | Nothing Required, Optional Minor<br>Allowed    |
| Art BA                                                     | Bachelor of Arts               | This Major requires a Minor of any type        |
| Art BFA                                                    | Bachelor of Fine Arts          | Nothing Required, Optional Minor<br>Allowed    |
| BAAS College of Arts & Sciences                            | Bachelor of Applied Arts & Sci | Nothing Required, Optional Minor<br>Allowed    |
| BAAS College of Education & Psychology                     | Bachelor of Applied Arts & Sci | Nothing Required, Optional Minor<br>Allowed    |
| BAAS School of Health Professions General<br>Academic Inst | Bachelor of Applied Arts & Sci | Must select Subplan of any type                |
| BAAS Soules College of Business                            | Bachelor of Applied Arts & Sci | Nothing Required, Optional Minor<br>Allowed    |
| Biochemistry BS                                            | Bachelor of Science            | Minor- Chemistry is Included in<br>Degree Plan |
| Biology BS                                                 | Bachelor of Science            | Nothing Required, Optional Minor<br>Allowed    |

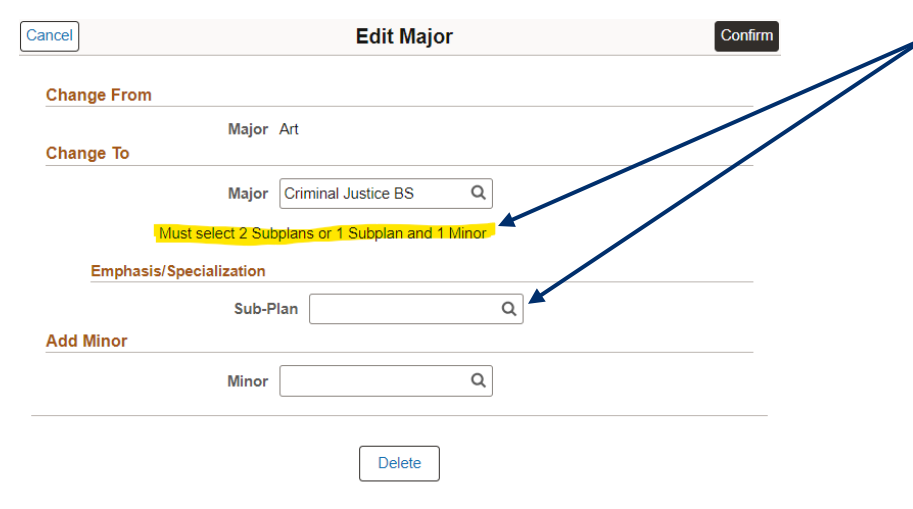

The Edit Major section of the form will display on screen. Under the <u>Change To</u> section, select the <u>magnifying glass</u> inside the Major selection field. This will open the search feature to display a list of majors.

Scroll through the listed majors until you see the Academic Plan desired. Make sure to read over the plan requirements listed under the Action Description header.

- When you see the major area that you desire select that line item to exit the search and auto populate the major field on the form.
  - Any program plan requirements will display on screen. If a subplan is optional or required, the <u>Emphasis/Specialization</u> field will display.
- The <u>Add Minor</u> option will also display. If your plan requires a minor, make sure to select the magnifying glass to find your desired minor.

One-Stop <u>enroll@uttyler.edu</u> 903.566.7180 www.uttyler.edu/enroll

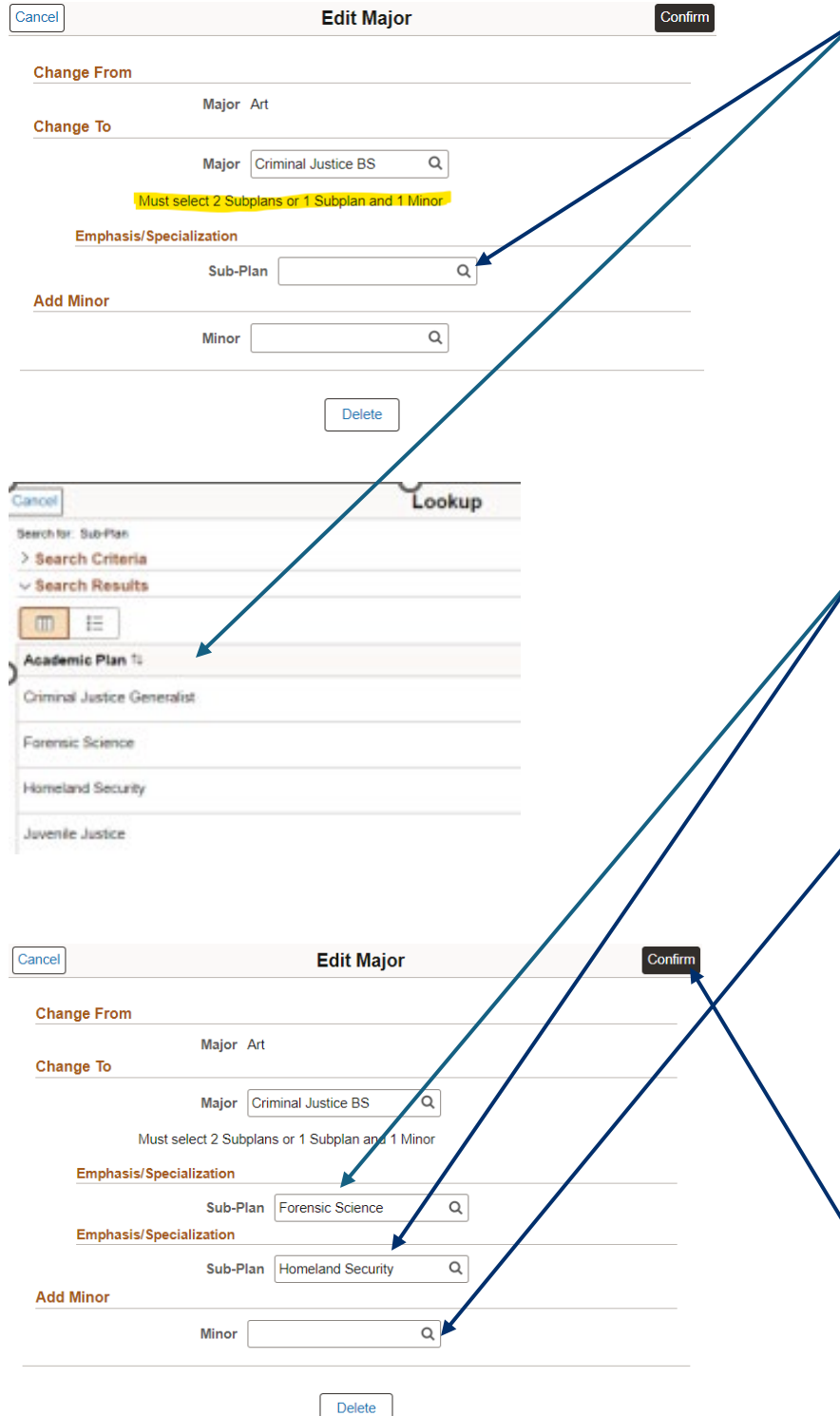

When you select the magnifying glass under the Sub-Plan a list of Emphasis or Specialization areas specific to the major selected will display on screen.

- Select the Emphasis/Specialization option you desire to return to the Change of Major form.
  - If multiple subplans are required a new Emphasis/Specialization field will display. Repeat the two previous steps to select your second desired subplan.
  - Some majors require or allow an optional minor area of study. If the minor options displays and you desire a minor, you can repeat the same previous two steps to review minor options and select the desired area of study.
  - Once your required fields are complete, select <u>Confirm</u> in the top right to continue.

| Changing/decla                                                                    | ng major(s) or emphasis/specialization areas(s):                                                                                                    |                     |
|-----------------------------------------------------------------------------------|----------------------------------------------------------------------------------------------------|---------------------|
| o change your<br>you are eligib<br>ptions to remo                                 | najor, select the appropriate form from This Forms Library Collection to the left.<br>to submit a Change of Najor request, there will be options to Add Double Najor/Degree and Change Major Or Add one or more Minors/Subplang entere will alse<br>any Major of Minors. You may never have less than 1 Maior. Some Majors require a minimum of 1 or more Minors/Subplans.                                                                                            | o be                |
| itudents must<br>rocessed to th                                                   | onsult an advisor to discuss the implications of changing majors, minors, or other degree plan requirements, and obtain their require approval before any chang-<br>student account.                                                                                                    | es will be          |
| Viter initiating t<br>you to arrange                                              | e request, the intended college/department/program responsible for permitting the change of major will receive your request and review your account. They will to<br>snsultation regarding degree plan and any impacts to your expected graduation date.                                                                                                    | hen contact         |
| JOTEL Your ch                                                                     |                                                                                                    |                     |
| 01121100101                                                                       | age of major will not take effect on Transcripts or your student account until the conclusion of the current semester/term.                                                                                                    |                     |
| Regarding Forr<br>of the date of s                                                | rige of magni will not take effect on i ranscripts or your student account until the conclusion of transcript semesteriterm.<br>Requests, please note submission does not guarantee approval, further consultation with University Staff may be necessary. All submissions will always be promission.                                                                                                    | cessed as           |
| Regarding Forr<br>of the date of s                                                | rige of many will not take effect on Transcripts or your student account until the conclusion of transcript semesteriterm.<br>Requests, please note submission does not guarantee approval, further consultation with University Staff may be necessary. All submissions will always be promission<br>prission.<br>ergraduate                                                                                                    | cessed as           |
| Regarding Forr<br>of the date of s<br>Program: Un                                 | rige of many will not take effect on Transcripts or your student account until the conclusion of transcript semesteriterm.<br>Requests, please note submission does not guarantee approval, further consultation with University Staff may be necessary. All submissions will always be promission<br>prission.                                                                                                    | cessed as<br>2 rows |
| Regarding Forr<br>of the date of s<br>Program: Un<br>Add Major                    | ge of major will not take effect on I ranscripts or your student account until the conclusion of guaranteentsemesteritem.<br>Requests, please note submission does not guarantee approval, further consultation will liviersity Staff may be necessary All submissions will always be pro<br>argraduate       Add Minor       Add Minor                                                                                                    | 2 rows              |
| Regarding Forr<br>of the date of s<br>Program: Un<br>Add Major<br>Major<br>CRIJBS | ge of many will not take effect on Transcripts or your student account until the conclusion of the derivent semesteriterm. Requests, please note submission does not guarantee approval, further consultation will huiversity Staff may be necessary. All submissions will always be promission. ergraduate Add Minor Criminal Justice Bacheloger Science Specialization Forensic Science Specialization HOMELINDSEC Homeland Security Change my Major or Subplan/Err | 2 rows              |

| Program: Underg     | graduate         |                     |                            |                  |                              |                   |        |
|---------------------|------------------|---------------------|----------------------------|------------------|------------------------------|-------------------|--------|
| Current Academi     | ic Plan          |                     |                            |                  |                              |                   | 2 rows |
| Major<br>ART_BA     |                  | Art                 |                            | Bachelor of Arts |                              |                   |        |
| Minor<br>ARTHISTMNR |                  | Art History         |                            |                  |                              |                   |        |
| lew Plan Chang      | es               |                     | /                          |                  |                              |                   | 2 rows |
| Major<br>CRIJBS     | Criminal Justice | Bachelor of Science | Specialization<br>FORENSIC | Forensic Science | Specialization<br>HOMELNDSEC | Homeland Security |        |
| Minor<br>ARTHISTMNR | Art History      | /                   |                            |                  |                              |                   |        |

| ←   0                                                     | ∆ ¢ : |
|-----------------------------------------------------------|-------|
| Change of Major/Minor                                     |       |
| Request Pending                                           |       |
| Pending request is in process. Cannot submit new request. |       |
| Cancel Request                                            |       |

The Major/Minor options you selected should display on screen. If these are correct, select <u>Continue</u> to move forward.

 If an error displays, you can select the <u>Change</u> options, this will return you to the previous page where corrections can be made.

- Once <u>Continue</u> is selected, a confirmation page reviewing the changes displays. Review the information carefully, select <u>Confirm</u> to submit your change request.
- The form will be sent to the advisors in the selected fields of study for approval. You're all done! If the advisor has questions or clarifications, they will reach out to you. Please monitor your patriots email account.
  - You have the option to cancel your change request at anytime during the process, prior to the advisor finalizing the form. If you desire to cancel, return to the Form Library and select <u>Cancel</u> <u>Request.</u>

One-Stop <u>enroll@uttyler.edu</u> 903.566.7180 www.uttyler.edu/enroll